# GUSON 广松

# Q5E系统 直呼式主机 使用手册

# GUSON 广心

# 厦门广松电子有限公司

公司地址:厦门火炬高新区(翔安)产业区翔岳路41号 公司电话:0592-7027916 7027767 公司传真:0592-7365735 公司主页:www.guson.cn

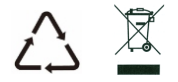

使用产品前请先务必仔细阅读本说明手册,并请妥善保存,以备所需。

# 前言

感谢您使用广松楼宇对讲产品。本产品融合了广大用户的 需求和建议,设计极具人性化和个性化,时刻充当您的居家卫士, 让您的生活更加称心如意。

为了让您使用产品更加轻松方便,请在使用前仔细阅读本说明书。如无法正常使用或对本说明书有不明白之处,请向我们的客户服务人员或经销商咨询,我们将为您提供诚心的技术支持。

目录

| 1.产品简介1             |
|---------------------|
| 2.功能特点1             |
| 3. 技术规格             |
| 4. 外观图及端口功能 ······2 |
| 5.操作说明              |
| 6. 安装说明             |
| 外观尺寸10              |
| 安装方法10              |
| 调整摄像头角度11           |

# 产品简介

本产品是Q5E楼宇对讲系统的主要组成部分,既可用于非联网系统,也适用于大型的联网系统。采用标准五类线连接,从而实现主机与住户分机的对讲、开锁、住户分机对主机的监视等功能。另外,对于联网系统,还可实现主机与管理机的对讲,管理机对主机的监视等功能。

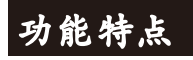

- 📕 语音提示,操作便捷
- 兼容性强,所有的室内分机可任意选择
- 提供多种铃声供用户选择
- 呼叫住户开锁,呼叫管理机开锁、刷卡开锁、密码开锁、出门按钮开锁等 多种开锁功能可选
- 采用1/3'CCD或CMOS摄像头,可左右调节摄像角度,具备补光功能,夜晚也能 清晰辨认访客
- 门状态报警功能(可选)

# 技术规格

| 型号                                                                         | 工作参数                                                                    | 摄像头                                                                    |
|----------------------------------------------------------------------------|-------------------------------------------------------------------------|------------------------------------------------------------------------|
| EZ131-B26<br>EZ131-C26<br>EZ231-B26<br>EZ231-C26<br>EZ331-B26<br>EZ331-C26 | 工作电压:DC27V<br>静态电流:≤50mA(DC27V)<br>工作电流:≤200mA(DC27V)<br>环境温度:-40℃-+70℃ | CCD&CMOS<br>制式:PAL制<br>调整角度:±10°<br>可视角度:90°<br>补光方式:白光/红光<br>补光角度:60° |

# 外观图及端口说明

正视图

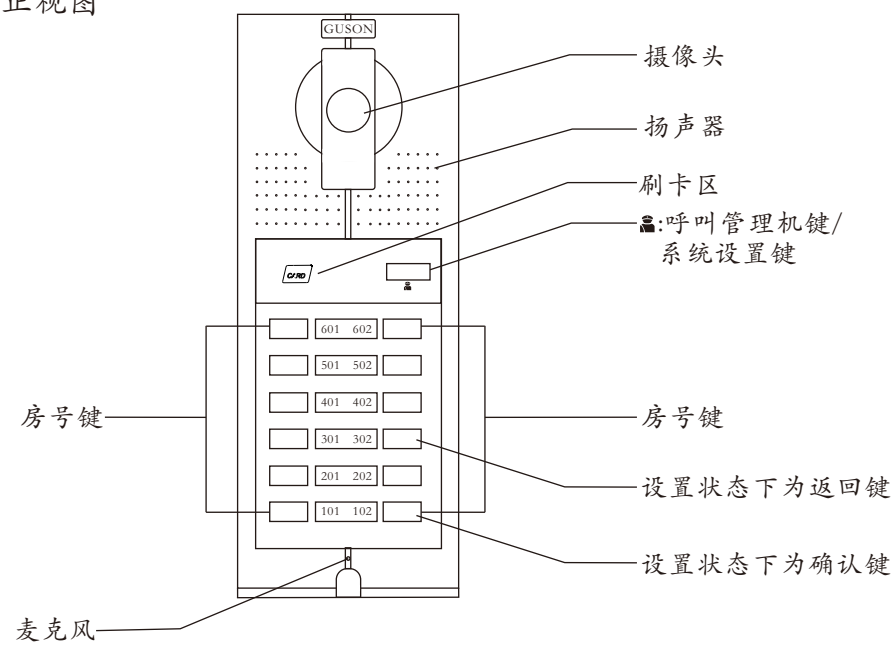

青视图

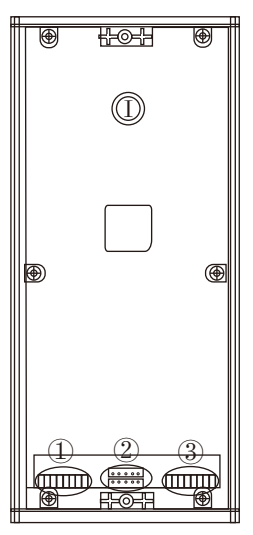

① 切换器/模块接线端口 1 2 3 4 5 6 7 8 LA LB VF- VF+AF- AF+GNDDC+

# ②软件升级端口

| 0 | 0 | 0 | 0 | 0 |  |
|---|---|---|---|---|--|
| 0 | 0 | 0 | 0 | 0 |  |

③电控锁接线端 出门按钮接线端 门磁开关接线端(可选)

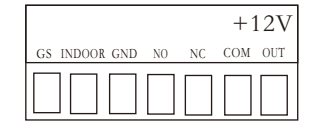

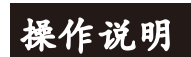

操作前准备:参照《系统说明书》将系统连接并调试好后上电,听到主机语音 提示"开",表示主机已成功启动。

# 呼叫

1、访客呼叫分机

直接按房号(如101),进入呼叫状态,主机响回铃声

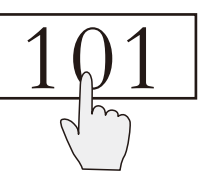

【注】振铃过程中,按任意键可取消呼叫

2、如果分机无人接听,则30秒后自动挂断,同时主机语音提示:"对不起,无人 应答",如果系统占线,呼叫时主机语音提示:"对不起,系统忙"

# 📕 分机应答

- 1、主机呼叫分机后,分机按①键(手提式分机则提机),双方进入通话状态
- 2、通话中分机按 ∞ 键可开锁

3、要结束通话,可按主机的任意键,或者由分机按⑤键(手提式分机则挂机)

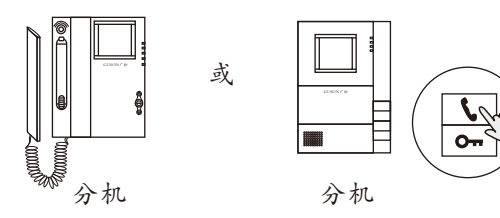

**开锁** 

用户可通过4种方式进行开锁,当开锁时,主机语音提示:"门已开"

1、分机开锁:通话中分机按 键可开锁

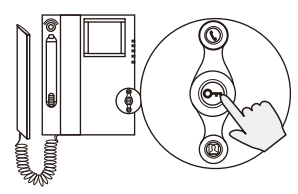

2、刷卡开锁:将已注册的卡贴近主机上的刷卡区,

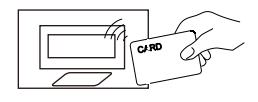

3、出门按钮开锁:在门内按出门按钮可开锁

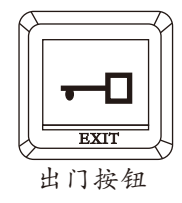

4、管理机开锁(注:仅在联网系统中有此功能)

在主机待机状态下,来访者按 <a>
<br/>
</>
</>
健可呼叫管理机,主机和管理机开始振铃,同时管理机上显示来访者图像,管理机提机即可与来访者通话,在通话过程中,管理机按[开锁]键可为访客开锁

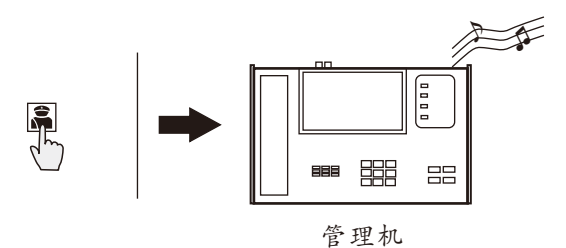

【注】如果管理机无人接听,则30秒后自动挂断;如果系统占线,则主机提示: 系统忙;振铃过程中,主机按任意键可取消呼叫。

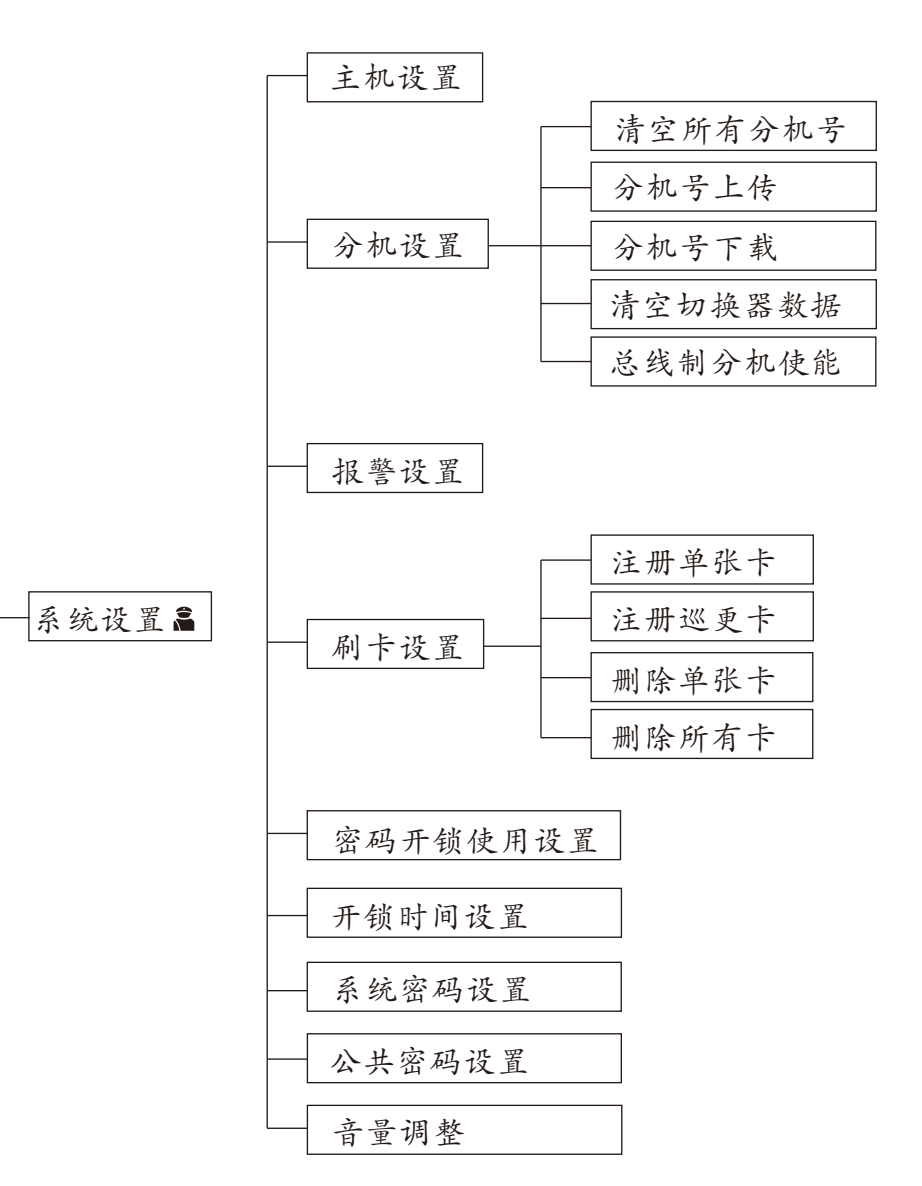

功能索引

#### 数字与按键对照表

| $1 \rightarrow \boxed{101}$ | $5 \rightarrow \boxed{501}$ | $9 \rightarrow 402$         |
|-----------------------------|-----------------------------|-----------------------------|
| $2 \rightarrow \boxed{201}$ | $6 \rightarrow \boxed{601}$ | $0 \rightarrow \boxed{202}$ |
| $3 \rightarrow 301$         | $7 \rightarrow \boxed{602}$ | 102→确认键                     |
| $4 \rightarrow 401$         | $8 \rightarrow \boxed{502}$ | 302→取消键                     |

#### 进入设置

待机→ 篇→102 →系统密码

待机状态下长按 篇键大约15秒左右,主机发出"滴滴"声,

输入系统密码可进入系统设置状态。

如果密码错误则主机提示密码错误。

【注】系统初始密码为2012,用户可根据需要 自行修改,方法参照"密码修改"

#### 1、主机设置

待机→ а→102 →系统密码

进入系统设置后按202→102按键,可进入主机设置

输入主机号,如0001(202、202、202、101) 输入切换器端口号,如1(101) 按[102]键确认,主机长"嘀"一声表示设置完成,可按[302]键返回设置主。

如输入错误可直接按302键返回设置主界面,重新进入进行设置。

#### 2、分机设置

待机→ **■**→<u>102</u> →系统密码 进入设置后按<u>101</u>→<u>102</u>键,可进入分机设置

#### 2.1、清空所有分机号

待机→ ▲→102 →系统密码→101→102

进入分机设置后按[201]→[102]键,可进入清空分机模式 按一下[102]键确认清空,完成后主机长"嘀"一声表示清除数据 成功。

#### 2.2、分机数据上传

待机→ а→102 →系统密码→101→102

进入分机设置后按401→102键,可进入分机数据上传 按102键保存,主机长"嘀"一声表示数据上传成功。

# 2.3、分机数据下载

待机→ а→102 →系统密码→101→102

进入分机设置后按501→102键,可进入分机数据下载, 按102键开始下载,下载完成后长"嘀"意思表示下载成功。

#### 2.4、清空切换器数据

进入分机设置后按[601]→[102]键,可进入分机数据下载 按[102]键,数据开始清空,清空完成后主机长"嘀"一声表示清空成功。

#### 2.5、总线制分机使能

进入分机设置后按[602]→[102]键,可进入总线分机使能设置

- 按101)键开启总线分机使能功能
- 按202]键关闭总线分机使能功能,

再按[102]键,主机长"嘀"一声表示设置成功。

#### 附: 直呼主机号码与总线制分机拨码对照表

- 101 → 分机拨1 102 → 分机拨123
- [201] →分机拨2 [202] →分机拨4
- [301] → 分机拨12 [302] → 分机拨14
- $[401] \rightarrow 分机拨3$   $[402] \rightarrow 分机拨24$
- [501] →分机拨13 [502] →分机拨124
- 601 → 分机拨23 602 → 分机拨34

#### 3、报警设置

待机→ а→102 →系统密码

进入系统设置后按201→102键,可进入门状态报警使能设置。

输入202→102可关闭门状态报警,输入101→102可开启门状态报警

完成后可按[302]键返回系统设置。

# 4、刷卡设置

待机→ а→102 →系统密码

进入系统设置后按[301]→[102]键,可进入刷卡设置状态,进行IC/ID的各项设置

# 4.1、注册单张卡

待机→ а→102 →系统密码→301→102

进入刷卡设置后按101→102键,可进入单张卡注册模式 输入待注册的卡号,按一下102键(也可直接刷卡),注册成功后同时主机 长"嘀"一声。

#### 4.2、注册巡更卡

待机→ а→102 →系统密码→301→102

进入刷卡设置后按201→102键,可进入巡更卡注册模式 输入待注册的卡号,按一下102键(也可直接刷卡),注册成功后主机 长"嘀"一声。

## 4.3、删除单张卡

待机→ ▲→102 →系统密码→301→102 进入刷卡设置后按301 或401→102 键,可进入单张卡删除模式 输入待删除的卡号,按一下102 键(也可直接刷卡),删除成功后主机 长"嘀"一声。

# 4.4、删除所有卡

待机→ ▲→102 →系统密码→301→102 进入分机设置后按501→102键,可进入所有卡删除模式 按102 键确认删除,删除成功后主机长"嘀"一声。

【警告】请慎用此项操作。

#### 5、开锁时间

待机→ ▲→102 →系统密码→501→102 进入系统设置后按501→102键,可进入开锁时间设置 直接输入数字并按102确认,即可设置主机开锁时间。 【注】开锁时间范围为1-9s。

# 6、系统密码修改

待机→ а→102 →系统密码→601→102

进入系统设置后按601→102键,可进入系统密码设置 输入原密码,如2012(201、202、101、201), 输入新密码,如1234(101、201、301、404), 再次输入新密码,如1234,即可完成系统密码修改。

【注】系统初始密码为2012。

# 7、音量调节

待机→ ▲→102 →系统密码→502→102 进入系统设置后按502→102键,可进入音量调节设置 直接按602或502键,可调整语音提示音量的大小。 调整完成后按102键确认,主机长"嘀"一声表示设置成功。

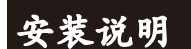

▶ 外观尺寸

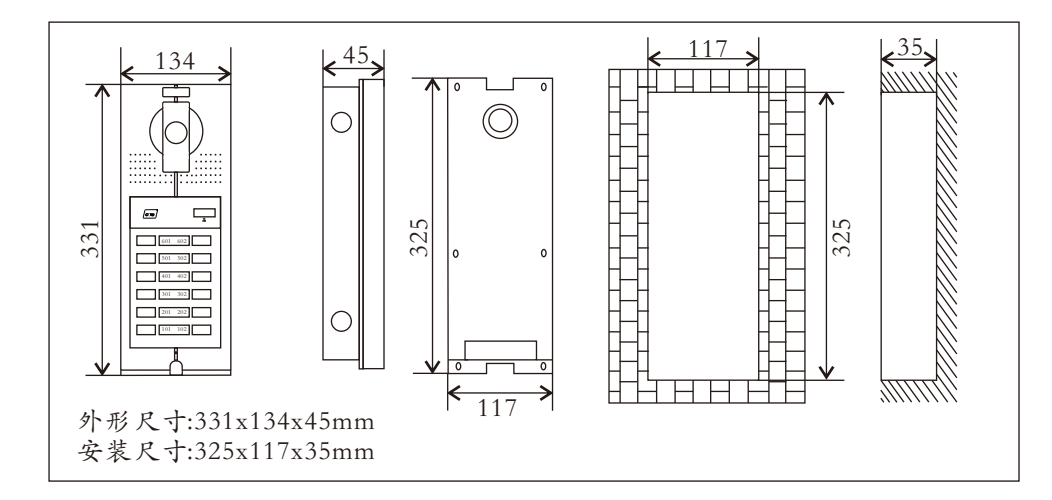

● 外观尺寸

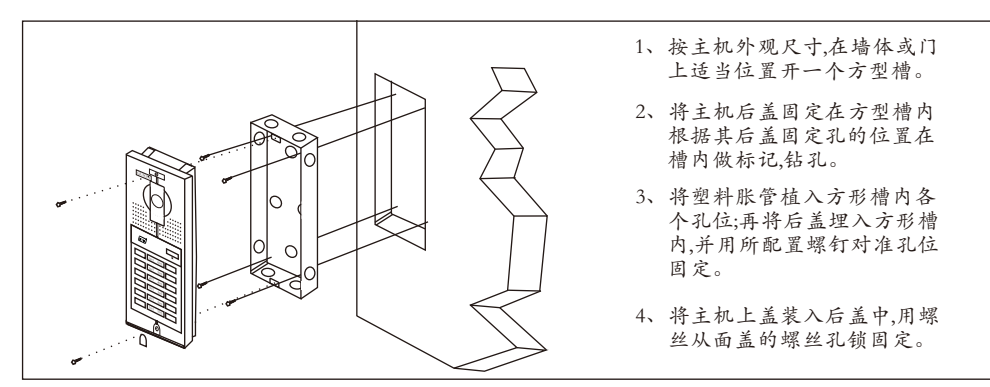

- ▲ 安装注意事项
- (1) 在预埋后盖时,要注意控制预埋深度,深度以主机面壳外露部分的深度紧贴墙体水平面为准,切忌主机安装后,面壳外露部分与墙体之间有过大的缝隙;
- (2) 不要安装在雨淋、潮湿或灰尘过多的环境中,同时不要靠近高温、腐蚀性质强的物体;
- (3) 安装高度:建议的安装高度为1100-1400mm(主机底部至地面);
- 【建议】安装高度应首先考虑摄像头视角范围,以充分摄视到人脸为宣,并请适当考虑轮椅车的可视高度,通常建议安装时摄像头的离地高度为1500mm-1600mm。

▋ 调整摄像头角度

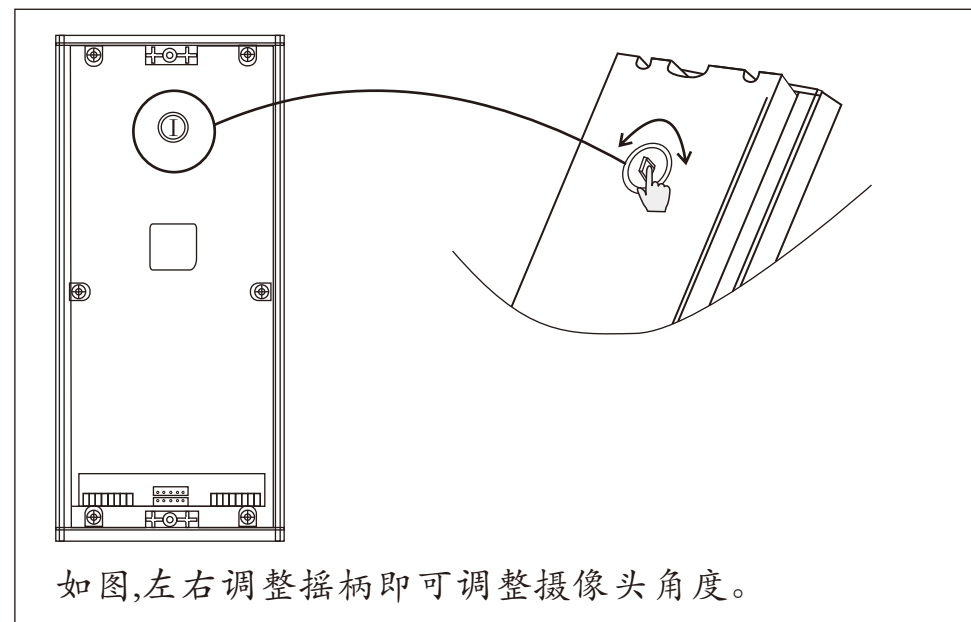

对本产品的任何疑问, 请向产品的各地代理商、经销商咨询; 或来电来函到我公司的客户服务部查询。 ——— 售后服务咨询程序 ———

★描述产品名称

★描述产品型号

- ★描述故障现象
- ★留下您的电话号码和地址

声明

★所示图例仅供参考,请以实物为准

- ★产品型号及技术参数如有改动, 恕不另行通知
- ★由于技术不断更新,如出现说明书与实际操作 不一致时,其最终解释权归本公司

版本号: V2.1